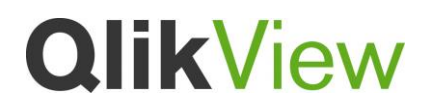

# Instalación de Driver Oracle

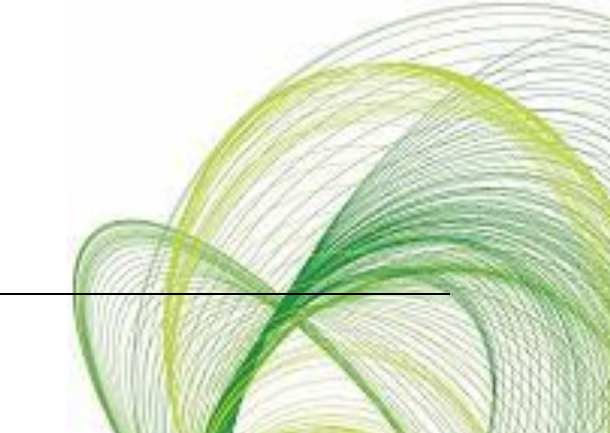

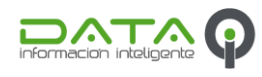

### **QlikView**

#### Introducción

Este documento explica los pasos a seguir para instalar los drivers OLE DB y ODBC necesarios para realizar una conexión entre QlikView y Oracle

#### Pasos a Seguir

1. Se proporciono el archivo win64\_11gR2\_client.zip, es necesario descomprimir este archivo.

Se obtendrá una carpeta con algunos directorios y archivos, ejecutar el archivo setup.exe

| ~~~                                           |                                   |                                                                    |        | × |
|-----------------------------------------------|-----------------------------------|--------------------------------------------------------------------|--------|---|
| Coo V lient >                                 |                                   | ✓ 4 Search client                                                  |        | ٩ |
| Organize 👻 🖬 Open                             | Share with 💌                      | New folder 🛛 🖁 🖛 🗸                                                 |        | 0 |
| ☆ Favorites                                   | Name                              | Date modified Type Size                                            |        |   |
| 🧮 Desktop                                     | 퉬 doc                             | 1/16/2012 11:39 AM File folder                                     |        |   |
| \rm Downloads                                 | 퉬 install                         | 1/16/2012 11:39 AM File folder                                     |        |   |
| 📃 Recent Places                               | 퉬 response                        | 1/16/2012 11:39 AM File folder                                     |        |   |
|                                               | 퉬 stage                           | 1/16/2012 11:40 AM File folder                                     |        |   |
| 🥽 Libraries                                   | 🛃 setup                           | 3/12/2010 1:11 AM Application                                      | 334 KB |   |
| Documents                                     | setup                             | Date created: 3/12/2010 1:11 AM 13/2009 6:02 AM Configuration sett | 1 KB   |   |
| J Music                                       | 🙋 welcome                         | Size: 333 KB 12/2010 11:53 AM HTML Document                        | 5 KB   |   |
| Pictures                                      |                                   |                                                                    |        |   |
| 🛃 Videos                                      |                                   |                                                                    |        |   |
| FM Computer<br>🚵 Local Disk (C:)<br>🗣 Network |                                   |                                                                    |        |   |
| setup Date                                    | modified: 3/12/20<br>Size: 333 KB | 10 1:11 AM Date created: 3/12/2010 1:11 AM                         |        |   |

2. El archivo setup.exe comenzara a cargar la información necesaria, una vez finalizado este proceso, mostrara un Wizard que dará alternativas de instalación del cliente. No es necesario instalar el cliente completo. Seleccionar Custom y dar click en next.

| 🎂 Oracle Client Installer - Setting up                                                                                           | o Client - Step 1 of 6                                                                                  |
|----------------------------------------------------------------------------------------------------|----------------------------------------------------------------------------------------------------|
| Select Installation Type                                                                                                    |                                                                                                    |
| Select Installation Type<br>Specify Installation Location<br>Perform Prerequisite Checks<br>Summary<br>Install Product<br>Finish | What type of Installation do you want?     IngtentClient (199.0ME)     Installs Instart Client Software |
| Help                                                                                                    | < Back Next > Enish Cancel                                                                              |

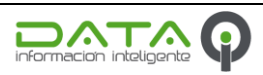

Page 2

### **QlikView**

- 3. En la siguiente pantalla, permitirá la eleccion de idioma a instalar, por default English, no es necesario cambiar este idioma, dar cick en el boton next.
- 4. Se solicitara al usuario elegir la ruta de instalacion, se puede elegir cualquiera. Para evitar la generacion de carpetas de ORACLE en el usuario de instalacion, se propone la ruta de la imagen C:\Oracle, Click en Next

| 👙 Oracle Client Installer - Setting up                                                               | Client - Step 3 o                | of 8                                                                                                    | - • ×                |
|----------------------------------------------------------------------------------------------------|----------------------------------|----------------------------------------------------------------------------------------------------|----------------------|
| Specify Installation Location                                                                        |                                  |                                                                                                    |                      |
| Select Installation Type                                                                             | Specify an Ora<br>Oracle base di | acle base path to place all Oracle software and configuration-related files.<br>irectory.                                 | This location is the |
| Specify Installation Location                                                                        | Oracle Base:                     | C:\Oracle                                                                                                    | Browse               |
| Available Product Components.<br>Perform Prerequisite Checks<br>Summary<br>Install Product<br>Finish | Specify a locat                  | tion for storing Oracle software files. This location is the Oracle home dire<br>ation: C:\Oracle\product\11.2.0\client_1 | ctory.               |
| Help                                                                                                 |                                  | < Back Next >                                                                                                    | Einish Cancel        |

- 5. En la siguiente pantalla, solicita la eleccion de productos, para la instalacion y confirguracion del Driver ODBC y OLEDB es necesario elegir lo siguiente:
- Oralce Net
- Oracle Connection Manager
- Orcale Net Listener
- Oracle ODBC Driver
- Oracle Objects for OLE
- Oracle Provider for OLE DB

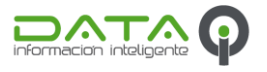

## **QlikView**

| 🐇 Oracle Client Installer - Setting up 🤇                                                                                                    | lient - Step 4 of 8                                                                                                    |
|----------------------------------------------------------------------------------------------------|----------------------------------------------------------------------------------------------------|
| Available Product Componer                                                                                                    |                                                                                                    |
| Select Installation Type<br>Select Product Languages<br>Specify Installation Location<br>Available Product Componente<br>Perform Prerequisite Checks<br>Summary<br>Install Product<br>Finish | Component Name     Oracle Programmer     Oracle Advanced Security     Enterprise Manager Minimal Integration     OLAP Analytic Workspace Manager and Worksheet     Oracle Net     Oracle Onection Manager     Oracle Custerware High Availability API     Oracle Sources For Microsoft Transaction Server     Oracle Services For Microsoft Transaction Server     Oracle Services For Microsoft Transaction Server     Oracle Counters for Vindows     Oracle Detate Provider for .NET     Oracle Provider for ASP.NET |
|                                                                                                    |                                                                                                    |
| Help                                                                                                    | < Back Next > Einish Cancel                                                                                                    |

6. Despues mostrará una pantalla con unun Resumen de los datos de instalacion, confirmando que todos los datos esten correctos, Click en Finish para comenzar con la instalacion

| 👙 Oracle Client Installer - Setting up                                                                                                    | Client - Step 6 of 8                                                                                                    |
|----------------------------------------------------------------------------------------------------|----------------------------------------------------------------------------------------------------|
| Summary                                                                                                    |                                                                                                    |
| Select Installation Type<br>Select Product Languages<br>Specify Installation Location<br>Available Product Components<br>Perform Prerequisite Checks<br>Summary<br>Install Product<br>Finish | Oracle Client Installer Obbal Settings Obcal Settings Obcal Settings |
| Help                                                                                                    | < Back Next > Finish Cancel                                                                                                    |

7. Durante la instalacion, comenzara el Wizard para la configuracion del driver, no es necesario configurar en este punto. Click en Cancel para salir del Wizard.

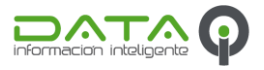

Page 4